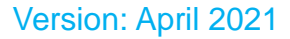

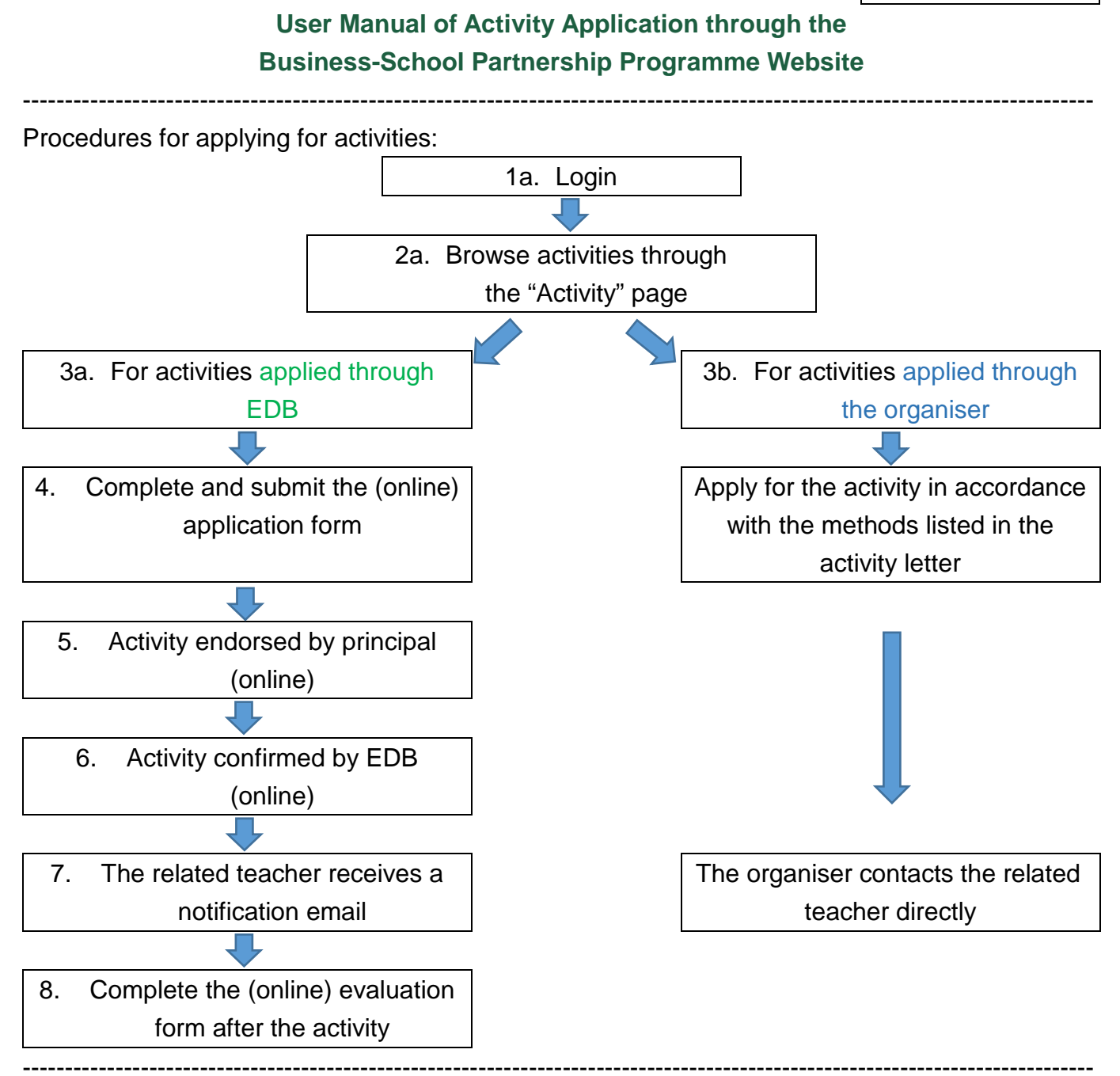

## 1. Login: by Common Log-On System (CLO)

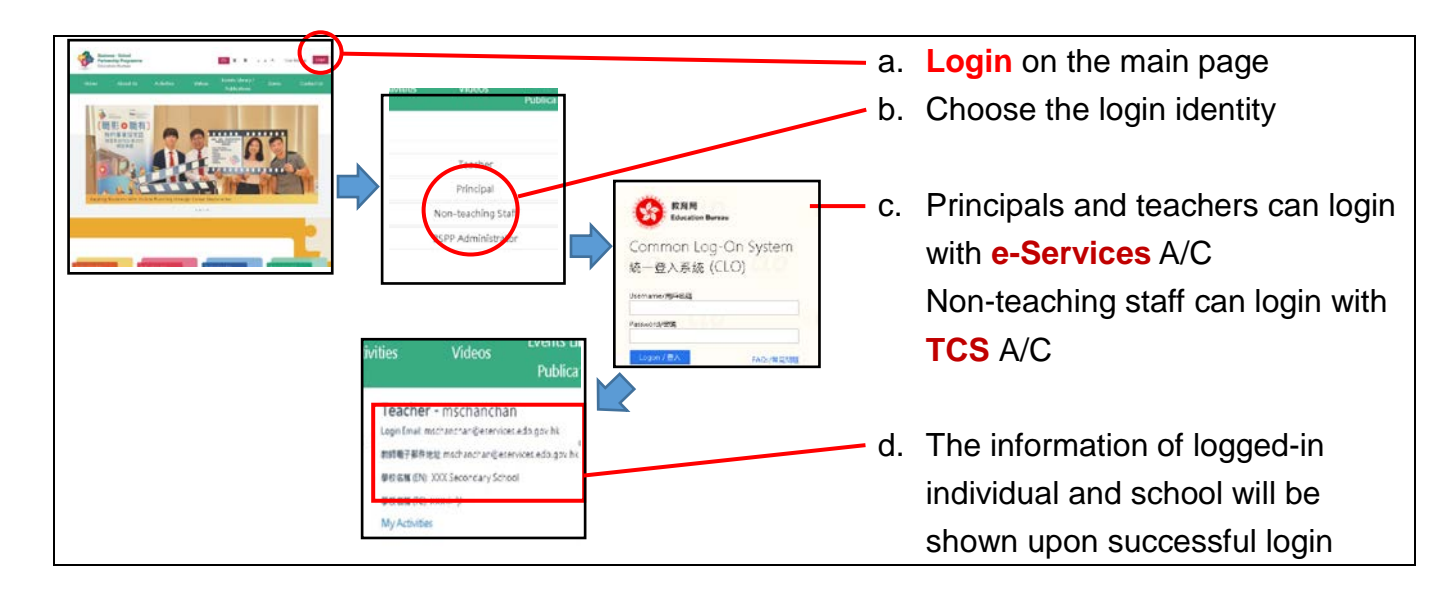

e. For enquiry, please contact the following unit:

| System / Platform | Type of A/C         | Tel       | Email                       |
|-------------------|---------------------|-----------|-----------------------------|
| CLO               | (no A/C)            | 3464 0592 | clo@edb.gov.hk              |
| e-Services        | Principal, Teacher  | 3698 3640 | eservices@edb.gov.hk        |
| TCS               | Non-teaching staffs | 3698 3646 | trainingcalendar@edb.gov.hk |
| BSPP website      | (no A/C)            | 3698 4344 | bspp@edb.gov.hk             |

2. Browse activities through the "Activity" page

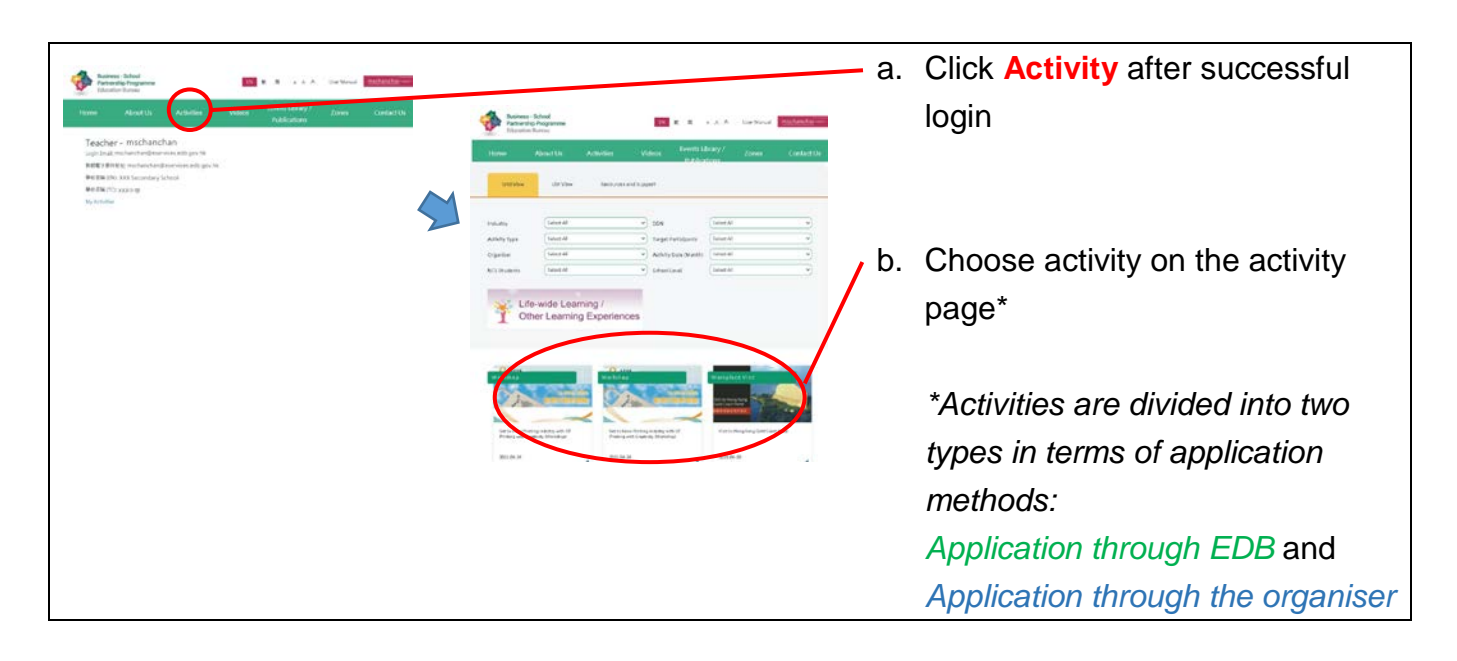

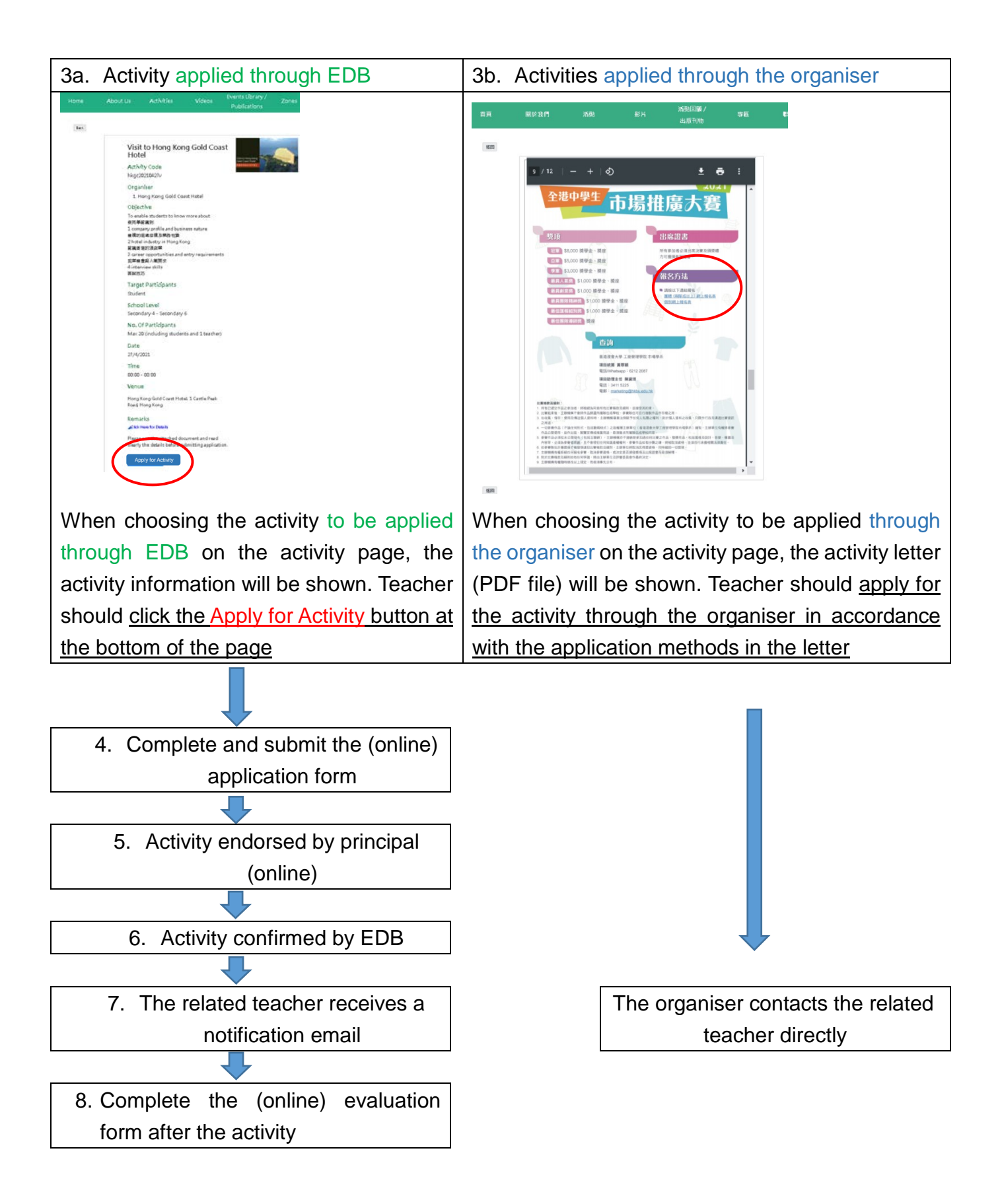

## 4. Complete and submit the (online) application form (Only for the activities applied through EDB)

| <ul> <li>Fill in all required information in the Activity Application Form, including:</li> <li>a. Fill in all required information in the Activity Application Form, including:</li> <li>b. Fill in all required information of the teacher</li> <li>(i) Contact information of the teacher</li> <li>(ii) Proposed date and timeslot (Except for activities with designated date)</li> <li>(iii) Number of participants</li> <li>(iv) Remarks (input text contents)</li> <li>(iv) Remarks (input text contents)</li> <li>(iv) Remarks (input text contents)</li> <li>(iv) Remarks (input text contents)</li> <li>(iv) Remarks (input text contents)</li> <li>(iv) Remarks (input text contents)</li> <li>(iv) Remarks (input text contents)</li> <li>(iv) Remarks (input text contents)</li> <li>(iv) Remarks (input text contents)</li> <li>(iv) Principal will receive the application will be shown. The application will be sent to the following units for handling:</li> <li>(iv) Principal will receive the application will be sent to the following units for handling:</li> <li>(iv) Principal will receive the application will be sent to the following units for handling:</li> <li>(iv) Principal will receive the application will be sent to the following units for handling:</li> <li>(iv) Principal will receive the application will be sent to the following units for handling:</li> <li>(iv) Principal will receive the application will be sent to the following units for handling:</li> <li>(iv) Principal will receive the application will be sent to the following units for handling:</li> <li>(iv) Principal will receive the application will be sent to the following units for handling:</li> <li>(iv) Principal will receive the application will be sent to the following units for handling:</li> <li>(iv) Principal will receive the application will be sent to the following units for handling:</li> <li>(iv) Principal will receive the application will be sent to the following units for handling:</li> <li>(iv) Principal will receive the application will be sent to the foll</li></ul>                                                                               |                                                                      |                                                                                  |                                                                                                    |
|----------------------------------------------------------------------------------------------------|----------------------------------------------------------------------|----------------------------------------------------------------------------------|----------------------------------------------------------------------------------------------------|
| <ul> <li>a. Fill in all required information in the Activity Application Form, including:</li> <li>a. Fill in all required information in the Activity Application Form, including:</li> <li>b. Fill in all required information of the teacher</li> <li>(ii) Proposed date and timeslot (Except for activities with designated date)</li> <li>(iii) Number of participants</li> <li>(iv) Remarks (input text contents)</li> <li>b. After clicking "Submit" categories for activities with designated date)</li> <li>(iv) Remarks (input text contents)</li> <li>(v) Remarks (input text contents)</li> <li>(v) Remarks (input text contents)</li> <li>(v) Remarks (input text contents)</li> <li>(v) Remarks (input text contents)</li> <li>(v) Remarks (input text contents)</li> <li>(v) Remarks (input text contents)</li> <li>(v) Remarks (input text contents)</li> <li>(v) Remarks (input text contents)</li> <li>(v) Remarks (input text contents)</li> <li>(v) Remarks (input text contents)</li> <li>(v) Remarks (input text contents)</li> <li>(v) Principal will receive the following units for handling:</li> <li>(v) Principal will receive the following units for handling:</li> <li>(v) Principal will receive the contification email when teacher</li> </ul>                                                                                                    | Business - School                                                    |                                                                                  |                                                                                                    |
| <ul> <li>a. Fill in all required information in the Activity Application Form, including:</li> <li>a. Fill in all required information in the Activity Application Form, including:</li> <li>a. Fill in all required information in the Activity Application Form, including:</li> <li>b. After clicking "Submit" - a successful submission /</li> <li>b. After clicking "Submit" - a successful submission /</li> <li>b. After clicking "Submit" - a successful submission /</li> <li>b. After clicking "Submit" - a successful submission /</li> <li>b. After clicking "Submit" - a successful submission /</li> <li>b. After clicking "Submit" - a successful submission /</li> <li>b. After clicking "Submit" - a successful submission /</li> <li>b. After clicking "Submit" - a successful submission /</li> <li>b. After clicking "Submit" - a successful submission /</li> <li>b. After clicking "Submit" - a successful "Form Submitted" page will be shown. The application will be sent to the following units for handling:</li> <li>(i) Principal will receive the contification email when teacher the activity application /</li> </ul>                                                                                                    | Partnership Programme<br>Education Bureau                            | EN SE B A A A User-Manual mschanchart-                                           |                                                                                                    |
| Lot       Activity Application Form         Activity Application Form         Sector Measurement       Margin Stream Stream S                                                                                                    |                                                                      | protection and protection of                                                     | a. Fill in all required information in the                                                                                                    |
| Activity Application Form, including: Activity Application Form, including: Activity Application Form, including: Activity Application Form, including: Activity Application Form, including: (i) Contact information of the teacher (ii) Proposed date and timeslot (Except for activities with designated date) (iii) Proposed date and timeslot (Except for activities with designated date) (iv) Remarks (input text contents) (iv) Remarks (input text contents) (iv) Remarks (input text contents) (iv) Remarks (input text contents) (iv) Principal will receive the following units for handling: (i) Principal will receive the following units for handling: (i) Principal will receive the contification email when teacher                                                                                                    | Home About Us Activi                                                 | ties Videos Events Library / Zones Conta                                         | ict                                                                                                    |
| Activity Application form         Structure         Structure                                                                                                    |                                                                      | Publications                                                                     | Activity Application Form, including:                                                                                                    |
| <ul> <li>i) Contact information of the teacher</li> <li>ii) Proposed date and timeslot<br/>(Except for activities with<br/>designated date)</li> <li>iii) Proposed date and timeslot<br/>(Except for activities with<br/>designated date)</li> <li>iii) Number of participants</li> <li>iversity</li> <li>iversity</li> <liv< td=""><td>Activity Application Form</td><td></td><td></td></liv<></ul> | Activity Application Form                                            |                                                                                  |                                                                                                    |
| <ul> <li>in the set of the set of</li></ul>                                                                               | School Information                                                   |                                                                                  |                                                                                                    |
| Image: Contract information of the teacher         Image: Contract information of the teacher         Image: Contract informatin the ententeacher         Image: Contr                                                                                                    | School and on the                                                    |                                                                                  |                                                                                                    |
| <ul> <li>is the set of the set of</li></ul>                                                                               | School Level                                                         | Secondary                                                                        |                                                                                                    |
| <ul> <li>in the initial initial initia</li></ul>                                                                               | School Name (EN)                                                     | XXX Secondary School                                                             |                                                                                                    |
| <ul> <li>in the second second</li></ul>                                                                                | School Tel.                                                          | 1234 5678                                                                        |                                                                                                    |
| <ul> <li>wind windstate information of the teacher</li> <li>(i) Contact information of the teacher</li> <li>(ii) Proposed date and timeslot (Except for activities with designated date)</li> <li>(iii) Proposed date and timeslot (Except for activities with designated date)</li> <li>(iv) Remarks (input text contents)</li> <li>(iv) Remarks (input text contents)</li> <li>(iv) Remarks (input text contents)</li> <li>(iv) Remarks (input text contents)</li> <li>(iv) Principal submitted " page will be shown. The application will be sent to the following units for handling:         <ul> <li>(i) Principal will receive notification email when teacher</li> <li>**Principal will receive the activity application )</li> </ul> </li> </ul>                                                                                                    | School Fax                                                           | 1234 5678                                                                        |                                                                                                    |
| Number of participants         (i) Contact information of the teacher         Final control information of the teacher         (ii) Proposed date and timeslot         (Except for activities with designated date)         Visit of information of the teacher         (iii) Proposed date and timeslot         (Except for activities with designated date)         Visit of information of the teacher         (iii) Proposed date and timeslot         (Except for activities with designated date)         Visit of information of the teacher         (iv) Remarks (input text contents)         Visit of information of the teacher         Visit of information of the teacher                                                                                                    | School Email                                                         | xxxschool@xxxs.edu.hk                                                            |                                                                                                    |
| <ul> <li>(i) Contact information of the teacher</li> <li>(ii) Proposed date and timeslot</li> <li>(Except for activities with designated date)</li> <li>(iii) Number of participants</li> <li>(iv) Remarks (input text contents)</li> <li>(iv) Remarks (input text contents)</li> <li>b. After clicking "Submit", a successful submission.)</li> <li>b. After clicking "Submit", and (i) EDB</li> <li>**Principal will receive notification email when teacher data submitted the activity application.</li> </ul>                                                                                                    | Teacher Email                                                        | mschanchan@eservices.edb.gov.hk                                                  | (i) Contact information of the teacher                                                                                                    |
| Number of participants         Number of participants         Number of participan                                                                                                    | Teacher Information                                                  |                                                                                  | (I) Contact information of the teacher                                                                                                    |
| <ul> <li>interview interview intervi</li></ul>                                                                               | reacher mornauon                                                     |                                                                                  |                                                                                                    |
| Image: Submitted         The service is a second base of the latence is the second base of the latence is the second base of the latence is the latence is the second base of the latence is the latence is                                                                                                    | Teacher Name                                                         |                                                                                  |                                                                                                    |
| Image: set of the set of the set of                                                                                                    | Teacher Mobile                                                       |                                                                                  |                                                                                                    |
| Image: Submit is a set of the set of the set o                                                                                                    | Taxahar Email                                                        |                                                                                  |                                                                                                    |
| Image: Second and the second and the second and th                                                                                                    | Teacher cmail                                                        |                                                                                  |                                                                                                    |
| Implementation       Implementation         Implementation       Implementation         Implementation       Implementa                                                                                                    | Principal Email bsppmsa@eservices hkedoity                           | net                                                                              |                                                                                                    |
| Aithy Information         Aithy Information         Aithy Information <t< td=""><td>I agree to receive information about activity of the b</td><td>Susiness-School Partnership Programme of the Education Bureau by the given email</td><td></td></t<>                                                                                                    | I agree to receive information about activity of the b               | Susiness-School Partnership Programme of the Education Bureau by the given email |                                                                                                    |
| Name of the sequence of the sequence of the seq                                                                                                    | Activity Information                                                 |                                                                                  |                                                                                                    |
| Name York       Name York         Name York       Name York         Page of successful submission /       Name York         Name York       Name York         Page of successful submission /       Name York         Name York       Name York         Page of successful will receive notification email when teacher         York where the activity application y         York where the activity application y         York where the activity application y                                                                                                    | Activity information                                                 |                                                                                  |                                                                                                    |
| Number of Argelation       (ii) Proposed date and timeslot         Number of participants       (iii) Number of participants         Not of Accompanying Presons       (iii) Number of participants         Not of Accompanying Presons       (iv) Remarks (input text contents)         Not of Accompanying Presons       (iv) Remarks (input text contents)         Not of Accompanying Presons       (iv) Remarks (input text contents)         Not of Accompanying Presons       (iv) Remarks (input text contents)         Not of Accompanying Presons       (iv) Remarks (input text contents)         Not of Accompanying Presons       (iv) Remarks (input text contents)         Not of Accompanying Presons       (iv) Remarks (input text contents)         Not of Accompanying Presons       (iv) Remarks (input text contents)         Not of Accompanying Presons       (iv) Remarks (input text contents)         Not of Accompanying Presons       (iv) Remarks (input text contents)         Presons       (iv) Principal **, and         (ii) EDB       **Principal will receive the notification email in the e-Services email account when the teacher submitted the activity application in submitted the activity application                                                                                                    | Activity Code                                                        | hkgc20210427v                                                                    |                                                                                                    |
| With output of the second second s                                                                                                    | Activity Name                                                        | Visit to Hong Kong Gold Coast Hotel                                              |                                                                                                    |
| Details of Application       (ii) Proposed date and timeslot         Number       (Except for activities with designated date)         Not of Accompanying Persons       (iii) Number of participants         Not of Accompanying Persons       (iv) Remarks (input text contents)         Not of Accompanying Persons       (iv) Remarks (input text contents)         Not of Accompanying Persons       (iv) Remarks (input text contents)         Not of Accompanying Persons       (iv) Remarks (input text contents)         Not of Accompanying Persons       (iv) Remarks (input text contents)         Not of Accompanying Persons       (iv) Remarks (input text contents)         Person Submitted       page of successful submission )         Page of successful submission )       b. After clicking "Submit", and uling:<br>(i) Principal**, and<br>(ii) EDB         Per funcy.       (iv) Remarks (input receive the contification email when teacher or center of the activity application (it) between the submitted the activity application (it) between the center submitted the activity application (it) between the center submitted the activity application (it) between the center submitted the activity application (it) between the center submitted the activity application (it) between the center submitted the activity application (it) between the center submitted the activity application (it) between the center of the company of the center of the contification (it) between the center of the contification (it) between the center of the contification (it) between the center of the contification (it) between the center of the contit) (                                                                                                    | Application Deadline                                                 | 2021-04-06                                                                       |                                                                                                    |
| Image: The second second se                                                                                                    | Details of Application                                               |                                                                                  | (ii) Dran again data and time solat                                                                                                    |
| <ul> <li>(Except for activities with designated date)</li> <li>(iii) Number of participants</li> <li>(iii) Number of participants</li> <li>(iv) Remarks (input text contents)</li> <li>(iv) Remarks (input text contents)</li> <li>(iv) Remarks (i</li></ul>                                                                               | Proposed Date                                                        |                                                                                  | (II) Proposed date and timesiot                                                                                                    |
| <ul> <li>(Except for activities with designated date)</li> <li>(iii) Number of participants</li> <li>(iii) Number of participants</li> <li>(iv) Remarks (input text contents)</li> <li>(iv) Remarks (input text contents)</li> <li>(iv) Remarks (i</li></ul>                                                                               | 27/04/2021                                                           |                                                                                  | (Except for estimition with                                                                                                    |
| No. Of Participants         No. Of Participants         No. Of Accompanying Persons         No. of Accompanying Persons         No. of Accompanying Persons                                                                                                    | Activity Time                                                        |                                                                                  | (Except for activities with                                                                                                    |
| No. of Participants         No. of Accompanying Person         No. of Accompanying Person         Page of successful submission /         Page of successful submission /         No. of the accimpanying Person Accompany Person         No. of the accimpanying Person         Page of successful submission /         No. of the accimpanying Person Accompanying Person Person <td< td=""><td>00.00 0 - 00.00 0</td><td></td><td>de el sus etc d'alete (</td></td<>                                                                                                    | 00.00 0 - 00.00 0                                                    |                                                                                  | de el sus etc d'alete (                                                                                                    |
| No CP deficients         Image: Solution of the solution of the schedule of the Stope Activity application         (iii) Number of participants         (iv) Remarks (input text contents)         Image: Solution of the schedule of the Property Solution of the schedule of the Stope Activity application (it)         Solution of the schedule of the schedule of the sc                                                                                                    |                                                                      |                                                                                  | designated date)                                                                                                    |
| <ul> <li>(iii) Number of participants</li> <li>(iv) Remarks (input text contents)</li> <li>(iv) Remarks (input text contents)</li> <li>(iv) Remarks (input</li></ul>                                                                               | No. Of Participants                                                  |                                                                                  |                                                                                                    |
| <ul> <li>s s s s s s s s s s s s s s s s s s s</li></ul>                                                                                                    | P1 0 P2 0 P3                                                         | 0 P4 0 P5 0 P6 0                                                                 |                                                                                                    |
| <ul> <li>(ii) Number of participants</li> <li>(iii) Number of participants</li> <li>(iii) Number of participants</li> <li>(iv) Remarks (input text contents)</li> <li>(iv) Remarks (input text contents)</li> <li>b. After clicking "Submit", a successful "Form Submitted" page will be shown. The application will be sent to the following units for handling:</li> <li>(i) Principal**, and</li> <li>(ii) EDB</li> <li>**Principal will receive notification email when teacher admitted the activity application )</li> </ul>                                                                                                    |                                                                      |                                                                                  | (iii) Number of resticingents                                                                                                    |
| No. of Accompanying Pressors         No. of Accompanying Pressors         No. of Accompanying Pressors         (iv) Remarks (input text contents)         Image: Submitted         Form Submitted         Form Submitted         The grade of successful submission )         Preservation         Preservation         Preservation         Preservation         Preservation         Principal will receive notification email when teacher<br>submitted the activity application )                                                                                                    | SI 0 S2 0 S3                                                         | 0 54 0 55 0 56 0                                                                 | (III) Number of participants                                                                                                    |
| <ul> <li>interest in the process of the second process of the second process of the seco</li></ul>                                                                               | No. of Accompanying Persons                                          |                                                                                  |                                                                                                    |
| <ul> <li>in the second second</li></ul>                                                                                | Taucharr A. Purare                                                   | r la mu la                                                                       |                                                                                                    |
| Image: Interview       (iv) Remarks (input text contents)         Image: Interview       (iv) Remarks (input text contents)         Image: Interview       (iv) Remarks (input text contents)         Image: Interview       (iv) Remarks (input text contents)         Image: Interview       (iv) Remarks (input text contents)         Image: Interview       (iv) Remarks (input text contents)         Image: Interview       (iv) Remarks (input text contents)         Image: Interview       (iv) Remarks (input text contents)         Image: Interview       (iv) Remarks (input text contents)         Image: Interview       (iv) Remarks (input text contents)         Image: Interview       (iv) Remarks (input text contents)         Image: Interview       (iv) Remarks (input text contents)         Image: Interview       (iv) Principal**, and         Image: Interview       (iv) EDB         Image: Interview       (iv) EDB         Image: Interview       (iv) Image: Interview         Image: Interview       (iv) Remarks (input text contents)         Image: Interview       (iv) Principal will receive the polycetory underview         Image: Interview       (iv) Principal will receive the polycetory Image: Image: Image: Image: Image: Image: Image: Image: Image: Image: Image: Image: Image: Image: Image: Image: Image: Image: Image: Image: Image: Image: Image: Image: Image: Image:                                                                                                    | Paren                                                                | di orienti o                                                                     |                                                                                                    |
| <ul> <li>(iv) Remarks (input text contents)</li> <li>(iv) Remarks (input text contents)</li> <li>(iv) Remarks</li></ul>                                                                                | Principal will join                                                  |                                                                                  |                                                                                                    |
| <ul> <li>(iv) Remarks (input text contents)</li> <li>(iv) Remarks (input text contents)</li> <li>(v) Remarks (input text contents)</li> <li>(v) Remark</li></ul>                                                                                                    | Remarks:                                                             |                                                                                  | (iv) Demonstra (inner the standard)                                                                                                    |
| <ul> <li>b. After clicking "Submit", a successful "Form Submitted" page will be shown. The application will be shown. The application will be shown. The application will be sent to the following units for handling:</li> <li>(i) Principal**, and</li> <li>(ii) EDB</li> <li>**Principal will receive notification email when teacher ubmitted the activity application</li> </ul>                                                                                                    | igperemand nere                                                      |                                                                                  | (IV) Remarks (Input text contents)                                                                                                    |
| b. After clicking "Submit", as<br>successful "Form Submitted" page<br>will be shown. The application will<br>be sent to the following units for<br>handling:<br>(i) Principal**, and<br>(ii) EDB<br>**Principal will receive notification email when teacher<br>ubmitted the activity application )                                                                                                    | Submit Brent Samer Draft                                             |                                                                                  |                                                                                                    |
| <ul> <li>b. After clicking "Submit", a successful to the Propage for turbur processing will be shown. The application will be shown. The application will be sent to the following units for handling:</li> <li>(i) Principal**, and</li> <li>(ii) EDB</li> <li>**Principal will receive notification email when teacher ubmitted the activity application.</li> </ul>                                                                                                    | Second Second Second                                                 |                                                                                  |                                                                                                    |
| b. After clicking "Submit", a<br>successful "Form Submitted" page<br>will be shown. The application will<br>be sent to the following units for<br>handling:<br>(i) Principal**, and<br>(ii) EDB<br>**Principal will receive notification email when teacher<br>ubmitted the activity application )<br>**Principal will receive notification email when teacher<br>ubmitted the activity application )                                                                                                    |                                                                      |                                                                                  |                                                                                                    |
| Form Submitted         Your application         Your application         (Page of successful submission )         (Page of successful submission )         Deer Principal.         Your tacker has applied for a Business-school Partnership Programme activity Visit to Hotel which has been submitted         Page endorme the application by uniting the following URL: Principal Agreemed Page         Your tacker has applied for a Business-school Partnership Programme activity Visit to Hotel which has been submitted         Page endorme the application by uniting the following URL: Principal Agreemed Page         Your tacker has applied for a Business-school Partnership Programme activity Visit to Hotel which has been submitted         Your tacker has applied for a Business-school Partnership Programme activity Visit to Hotel which has been submitted         Your tacker has applied for a Business-school Partnership Programme activity Visit to Hotel which has been submitted         Your tacker has applied for a Business-school Partnership Programme activity Visit to Hotel which has been submitted         Your tacker has applied for a Business-school Partnership Programme activity Visit to Hotel which has been submitted         Your tacker has applied for a Business-school Partnership Programme activity Visit to Hotel which has been submitted         Your tacker has applied for a Business-school Partnership Programme activity Visit to Hotel which has been submitted         Your mage more information of the activity in "BSPP Actonices" at the BSPP Homepage <td></td> <td></td> <td></td>                                                                                                    |                                                                      |                                                                                  |                                                                                                    |
| Torm Submitted       D. After Clicking Submitter, and successful submission )         (Page of successful submission )       be sent to the following units for handling:         (i) Principal.       (i) Principal**, and         Your tracker has appled for a Business-school Pathership Programme activity Visit to Hotel which has been submit       which has been submit         Please endorse the application by visiting the following URL Principal Agrocoval Page       **Principal will receive the endification email when teacher uterities and the activity application )         (Principal will receive notification email when teacher uterities of the activity application )       submitted the activity application                                                                                                    | •                                                                    |                                                                                  | h After elieking "Cubmit"                                                                                                    |
| Your application       submitted to the Principal for further processing       successful "Form Submitted" page will be shown. The application will be sent to the following units for handling:         (i) Principal,       (i) Principal**, and         Your tacker has applied for a Businese-school Pathership Programme activity Visit to Hotel which has been noted or endorrenned.       (ii) EDB         Your may get more information of the activity in "BSPP Activities" at the BSPP Homepage Please process the application       **Principal will receive the anal in the e-Services email account when the teacher automitted the activity application )                                                                                                    | Form Submitted                                                       |                                                                                  | D. Alter clicking <b>Submit</b> , a                                                                                                    |
| Your application       Successful Form Submitted page         (Page of successful submission)       will be shown. The application will be sent to the following units for handling:         (i) Principal**, and       (ii) EDB         Over Principal,       **Principal will receive the application by withing the following URL: Principal Approval Page         Styp Home       **Principal will receive the application email when teacher         (Principal will receive notification email when teacher       email account when the teacher         ubmitted the activity application)       submitted the activity application                                                                                                    | Tom Submitted                                                        |                                                                                  |                                                                                                    |
| Iterative       will be shown. The application will be shown. The application will be sent to the following units for handling:         (i) Principal,       (i) Principal**, and         Over Principal,       (ii) EDB         Your eadorse the application by viniting the following URL Principal Approval Page       **Principal will receive the application email in the e-Services email account when the teacher ubmitted the activity application )                                                                                                    | Your application submitted to the Principal fo                       | r further processing.                                                            | successful Form Submitted page                                                                                                    |
| <ul> <li>(Page of successful submission)</li> <li>(Page of successful submission)</li> <li>(Page of successful submission)</li> <li>(i) Principal**, and</li> <li>(ii) EDB</li> <li>(ii) EDB</li> <li>**Principal will receive the application email when teacher</li> <li>(Principal will receive notification email when teacher</li> <li>(Principal will receive notification)</li> <li>(Principal will receive application)</li> </ul>                                                                                                    | Back to Home Page                                                    |                                                                                  | 10 I. J. J. J. J. T. J. J. P. J. P. |
| (Page of successful submission)       be sent to the following units for handling:         (i) Principal**, and       (ii) EDB         (ii) EDB       **Principal will receive the application of the activity in "BSPP Activities" at the BSPP Homepage. Please process the application or arbitet convenience.       **Principal will receive the activity application or mail when teacher         (i) Principal will receive notification email when teacher       submitted the activity application )       submitted the activity application                                                                                                    |                                                                      |                                                                                  | will be snown. The application will                                                                                                    |
| Page of successful submission)       be sent to the following units for handling:         (i) Principal**, and       (ii) EDB         Vour teacher has applied for a Business-school Partnership Programme activity Visit to Hotel which has been submit our endorsement.       (ii) EDB         Please endorse the application by visiting the following URL: Principal Approval Page       **Principal will receive the provide a the BSPP Home page. Please process the application of the activity in "BSPP Activities" at the BSPP Homepage. Please process the application         'You may get more information of the activity in "BSPP Activities" at the BSPP Homepage. Please process the application       **Principal will receive the notification email in the e-Service se email account when the teacher submitted the activity application )                                                                                                    |                                                                      |                                                                                  |                                                                                                    |
| handling:<br>(i) Principal**, and<br>(ii) EDB<br>**Principal will receive notification email when teacher<br>ubmitted the activity application)<br>handling:<br>(i) Principal**, and<br>(ii) EDB<br>**Principal will receive the<br>notification email in the e-Services<br>email account when the teacher<br>submitted the activity application                                                                                                    | Page of successful sul                                               | omission )                                                                       | be sent to the following units for                                                                                                    |
| handling:<br>(i) Principal**, and<br>(ii) EDB<br>**Principal will receive notification email when teacher<br>ubmitted the activity application )<br>handling:<br>(i) Principal**, and<br>(ii) EDB<br>**Principal will receive the<br>notification email in the e-Services<br>email account when the teached<br>submitted the activity application )                                                                                                    |                                                                      |                                                                                  |                                                                                                    |
| <ul> <li>(i) Principal**, and</li> <li>(ii) EDB</li> <li>(ii) EDB</li> <li>(iii) EDB</li> <li>(iii) EDB</li> <li>(iii) EDB</li> <li>(iii) EDB</li> <li>(iii) EDB</li> <li>(iii) EDB</li> <li>(iii) EDB</li> <li>(ii) EDB</li> <li>(iii) EDB</li> <li>(ii) EDB</li> <li>(ii) EDB</li> <li>(iii) EDB</li> <li>(ii) EDB</li> <li>(ii) EDB</li> <li>(ii) EDB</li> <li>(ii) EDB</li> <li>(ii) EDB</li> <li>(ii) EDB</li> <li>(ii) EDB</li> <li>(ii) EDB</li> <li>(ii) EDB</li> <li>(iii) EDB</li> <li>(iii) EDB<td></td><td></td><td>handling:</td></li></ul>                                                                                                    |                                                                      |                                                                                  | handling:                                                                                                    |
| <ul> <li>(i) Principal**, and</li> <li>(ii) EDB</li> <li>(ii) EDB</li> <li>(ii) EDB</li> <li>(iii) EDB</li> <li>(iii) EDB</li> <li>(iii) EDB</li> <li>(iii) EDB</li> <li>(iii) EDB</li> <li>(iii) EDB</li> <li>(iii) EDB</li> <li>(iii) EDB</li> <li>(iii) EDB</li> <li>(iii) EDB</li> <li>(iii) EDB</li> <li>(iii) EDB</li> <li>(iii) EDB</li> <li>(ii) EDB</li> <li>(iii) EDB</li> <li>(i</li></ul>                                                                                                    |                                                                      |                                                                                  |                                                                                                    |
| Dear Principal,         Your teacher has applied for a Business-school Partnership Programme activity Visit to Hotel which has been submit rour endorsement.         Please endorse the application by visiting the following URL: Principal Approval Page         XSPP Home         You may get more information of the activity in "BSPP Activities" at the BSPP Homepage. Please process the application or earliest convenience.         (Principal will receive notification email when teacher         ubmitted the activity application )                                                                                                    |                                                                      |                                                                                  | (i) Principal <sup>**</sup> , and                                                                                                    |
| Dear Principal.       (ii) EDB         Your teacher has applied for a Business-school Partnership Programme activity Visit to Hotel which has been submit our endorsement.       (ii) EDB         Please endorse the application by visiting the following URL: Principal Approval Page       **Principal will receive the application email when teacher         Your may get more information of the activity application email when teacher       **Principal will receive notification email when teacher         Phincipal will receive notification email when teacher       email account when the teacher         ubmitted the activity application )       submitted the activity application                                                                                                    |                                                                      | 1                                                                                |                                                                                                    |
| Your teacher has applied for a Business-school Partnership Programme activity Visit to Hotel which has been submit our endorsement.         Please endorse the application by visiting the following URL: Principal Approval Page         Your may get more information of the activity in "BSPP Activities" at the BSPP Homepage. Please process the application our earliest convenience.         (Principal will receive notification email when teacher ubmitted the activity application )         (Principal will receive notification (Principal When teacher ubmitted the activity application)                                                                                                    | Dear Principal,                                                      |                                                                                  | (ii) EDB                                                                                                    |
| 1 our teacher has applied for a Business-school Partnership Programme activity Visit to Hotel       which has been submit our endorsement.         Please endorse the application by visiting the following URL: Principal Approval Page       **Principal       will       receive       the endorsement.         SEPP Home       **Principal       will       receive       the endorsement.         You may get more information of the activity in "BSPP Activities" at the BSPP Homepage. Please process the application our earliest convenience.       **Principal       will       receive       the endorsement.         (Principal will receive notification email when teacher       email       account       when the teacher         ubmitted the activity application )       submitted the activity application       submitted the activity application                                                                                                    | TF                                                                   |                                                                                  |                                                                                                    |
| You navget more information by visiting the following URL: Principal Approval Page         SEPP Home         You may get more information of the activity in "BSPP Activities" at the BSPP Homepage. Please process the application or earliest convenience.         You may get more information of the activity in "BSPP Activities" at the BSPP Homepage. Please process the application         You may get more information of the activity in "BSPP Activities" at the BSPP Homepage. Please process the application         You may get more information of the activity in "BSPP Activities" at the BSPP Homepage. Please process the application         You may get more information of the activity in "BSPP Activities" at the BSPP Homepage. Please process the application         You may get more information of the activity in "BSPP Activities" at the BSPP Homepage. Please process the application         You may get more information of the activity in "BSPP Activities" at the BSPP Homepage. Please process the application         You may get more information of the activity in "BSPP Activities" at the BSPP Homepage. Please process the application         You may get more information of the activity application of the activity application         You may get more information of the activity application of the activity application                                                                                                    | Your teacher has applied for a Business-school :<br>your endorsement | Partnership Programme activity Visit to Hotel which has been submit              |                                                                                                    |
| Please endorse the application by visiting the following URL: Principal Approval Page         SSPP Home         You may get more information of the activity in "BSPP Activities" at the BSPP Homepage. Please process the application or earliest convenience.         You may get more information of the activity in "BSPP Activities" at the BSPP Homepage. Please process the application         You may get more information of the activity in "BSPP Activities" at the BSPP Homepage. Please process the application         You may get more information of the activity in "BSPP Activities" at the BSPP Homepage. Please process the application         You may get more information of the activity application email when teacher         Image: Please process the application email when teacher         Image: Please process the application email when teacher         Image: Please process the application email when teacher         Image: Please process the application email when teacher         Image: Please process the application email when teacher         Image: Please process the application email when teacher         Image: Please process the application email when teacher         Image: Please process the application email email ema                                                                                                    | your chuoischicht.                                                   |                                                                                  |                                                                                                    |
| SEPP Home       **Principal       will       receive       the         You may get more information of the activity in "BSPP Activities" at the BSPP Homepage. Please process the application       * Principal       will       receive       the         Principal will receive notification email when teacher       account       when the teacher       email       account       when the teacher         ubmitted the activity application)       submitted the activity application       submitted the activity application                                                                                                    | Please endorse the application by visiting the foll                  | owing URL: Principal Approval Page                                               |                                                                                                    |
| Note: Invote       **Principal will receive the submitted the activity application)         You may get more information of the activity in "BSPP Activities" at the BSPP Homepage. Please process the application       **Principal will receive the notification email in the e-Services email account when the teacher submitted the activity application)                                                                                                    | SPD Hama                                                             |                                                                                  |                                                                                                    |
| You may get more information of the activity in "BSPP Activities" at the BSPP Homepage. Please process the application or reatilest convenience.       notification email in the e-Services email account when the teacher submitted the activity application)                                                                                                    | DOLL TIQUE                                                           |                                                                                  | **Principal will receive the                                                                                                    |
| our earliest convenience.       notification email in the e-Services         Principal will receive notification email when teacher       email account when the teacher         ubmitted the activity application)       submitted the activity application                                                                                                    | You may get more information of the activity in "                    | BSPP Activities" at the BSPP Homepage. Please process the application            |                                                                                                    |
| Principal will receive notification email when teacher       email account when the teacher         ubmitted the activity application)       submitted the activity application                                                                                                    | your earliest convenience.                                           |                                                                                  | notification email in the e-Services                                                                                                    |
| Principal will receive notification email when teacheremail account when the teacherubmitted the activity application)submitted the activity application                                                                                                    |                                                                      |                                                                                  |                                                                                                    |
| ubmitted the activity application ) submitted the activity application                                                                                                    | Principal will receive n                                             | otification email when teacher                                                   | email account when the teacher                                                                                                    |
| <i>ubmitted the activity application submitted the activity application</i>                                                                                                    |                                                                      | · · · · · · · · · · · · · · · · · · ·                                            |                                                                                                    |
|                                                                                                    | ubmitted the activity and                                            | olication)                                                                       | submitted the activity application                                                                                                    |
|                                                                                                    |                                                                      |                                                                                  |                                                                                                    |

## 5. Activity endorsed by principal (online) (Only for the Activities applied through EDB)

| Dear Frincipal, a.                                                                                                    | Click Principal Approval Page in the                                                                                                    |  |  |  |
|----------------------------------------------------------------------------------------------------|----------------------------------------------------------------------------------------------------|--|--|--|
| Your teacher has applied for a Business-school Partnership Programme activity Visit to Hoteswhich has been seening<br>your endorsement.                                                                                                    | notification email                                                                                                    |  |  |  |
| Please endorse the application by visiting the following TRL: Principal Approval Page                                                                                                    |                                                                                                    |  |  |  |
| ESPP Home You may get more information of the activity in "BSPP Activities" at the BSPP Homepage. Please process the applicatic                                                                                                    | Follow the instruction of $1 + agin to login CLO$                                                                                                    |  |  |  |
| your earliest convenience.                                                                                                    |                                                                                                    |  |  |  |
| C.<br>Principal - bsppmsa<br>Login Email: bsppmsa@douat.edb.gov.hk.<br>Teacher Email:<br>School Name (TC):<br>Activity Approval                                                                                                    | After successful login, the information of the principal and school will be shown (If login fails, please call the e-Services hotline 3698 3640, or endorse the activity application with MSA (Master School Account) of school |  |  |  |
| d.                                                                                                    | Click Activity Approval to proceed                                                                                                    |  |  |  |
| Application Approval           Inteller         Nation         Anterior         Anterior         An | On the page of Application Approval, the activities<br>pending for principal's endorsement will be<br>shown as "Y" in the column of "Ask for Approval"                                                                          |  |  |  |
| f.                                                                                                    | Click Approve/Reject to enter the activity page                                                                                                    |  |  |  |
| Hong Kong Gold Coest Hotel, 1<br>Remarks<br>Please see the attached docum<br>Click Here for Detail                                                                                                    | On the activity page, principal may choose <b>Endorse</b> or <b>Reject</b> <sup>#</sup>                                                                                                    |  |  |  |
| Enderse Reyes                                                                                                    | <sup>#</sup> Please take special note that It is not allowed to                                                                                                    |  |  |  |
|                                                                                                    | change the decision through the website once the                                                                                                    |  |  |  |
|                                                                                                    | application has been endorsed or rejected                                                                                                    |  |  |  |
| Once principal clicked Endorse EDB                                                                                                    |                                                                                                    |  |  |  |
| will be notified After EDB's                                                                                                    | Once principal dicked Poinct on petification                                                                                                    |  |  |  |
| confirmation on approval confirmation                                                                                                    | once princiapar cickeu <b>Reject</b> , an notification                                                                                                    |  |  |  |
| commation, an approval commation                                                                                                    | email will be sent to the teacher email account to                                                                                                    |  |  |  |
| email will be sent to the relevant                                                                                                    | notity the teacher that the application is rejected                                                                                                    |  |  |  |
| teacher's email account                                                                                                    |                                                                                                    |  |  |  |
|                                                                                                    |                                                                                                    |  |  |  |
| 6. Activity confirmed by EDB (online) (Only for the activities applied through EDB)                                                                                                    |                                                                                                    |  |  |  |

After principal's endorsement, EDB will be notified. After EDB's confirmation, an approval email will be sent to the relevant teacher's email account

 7. The related teacher receives a notification email (Only for the activities of applied through EDB)

 日用: 3912021

 時間: 1200 AM 至 1200 AM

 地版: 等用

 名標: 5

 b. The contact information will be shown in the email for teacher to contact the organiser / contact person

|                                                                                                    | Norm     About U/a     Attvitre       Teacher - mschanchan<br>unge teachershandtheid services and gio VA<br>bander bestundstandt services and gio VA<br>bander bestundstandt services and gio VA<br>b | Wh<br>(fol<br><mark>Ac</mark> | en the activity is completed, teacher login<br>low the instruction of 1 Login) and click My<br>tivities                                                                                                    |  |
|----------------------------------------------------------------------------------------------------|----------------------------------------------------------------------------------------------------|-------------------------------|----------------------------------------------------------------------------------------------------|--|
|                                                                                                    | Activity Evaluation<br>School and Activity Information<br>Steel Rese 300 600 Telefood HoLD ACED SCHOOL                                                                                                    | Clio<br>paę                   | ck <b>Submit</b> on "My Activities" page to enter the ge of "Activity Evaluation"                                                                                                    |  |
|                                                                                                    | Ander Same (Sub<br>Anthrighter (Sub<br>Anthrighter (Sub))<br>Same Schweigeng (Subander)<br>Same Schweigeng (Subander)<br>Ange Inchanke Special Structure (Sub)                                                                                                    | Fill                          | in the information of the evaluation form:                                                                                                    |  |
|                                                                                                    | Overall Conversents           Breedy         Agents         Sources         Breedy         Medinarialy         Sources           1. Adding on height statistication         Converse         Explore         Converse         Converse           1. Adding on height statistication         Converse         Converse         Converse         Converse                                                                                                    | (i)                           | Number of participated students                                                                                                    |  |
| enderstand<br>expertision<br>3. Astholy<br>by risequility<br>and tracking<br>and tracking<br>and trac | Additional set of a set of a s                                                                                        | . (ii)                        | Rating of students<br>(Fill in the number of students. For example,<br>for Q1, there are 5 students choosing "Agree";<br>3 students chose "Disagree". Then fill in "5" in<br>the box of "Agree" and "3" in the box of<br>"Disagree") |  |
|                                                                                                    | 2. Then the of induction/performs used participants like to low more through the EPF address?  3. Other services/hypogeniese:  6. Other services/hypogeniese:  6. Other services/hypogeniese:                                                                                         | (iii)                         | Textual opinion (summary of opinions)                                                                                                    |  |
|                                                                                                    | Photos (if any)<br>Paus and the adve, photos to this lend address targedweb gen tik                                                                                                    | (iv)                          | Activity photos (Please send to<br>bspp@edb.gov.hk)                                                                                                    |  |
|                                                                                                    | School Names decived pix the e - Cert<br>35 letters Limited in each row<br>Participated Studients<br>Reconnected earns of the students. The case of the mutions will be protection the parcing and e contractes.<br>Windowscale Action 2010<br>24                                                                                                    | . (v)                         | If the activity provides e-Certificate <sup>##</sup> , teacher<br>should fill in School Name and Student Name<br>(the Chinese/English information provided will<br>be shown on the e-Certificate)                                    |  |
| ##This part will not be shown if the activity does not<br>provide e-Certificate                                                                                                    |                                                                                                    |                               |                                                                                                    |  |
| _                                                                                                    |                                                                                                    | ng th<br>e e-(<br>ess         | ne evaluation form (for the activity providing e-<br>Certificate of students in PDF format will be sent to<br>provided by teacher during activity application                                                                        |  |
|                                                                                                    | (i) School na<br>Research (ii) Student n                                                                                                    | ame<br>name                   | (same as the information of 8c(v))<br>(same as the information of 8c(v))                                                                                                    |  |

(iii) Activity name in Chinese

的校介介展领导 生活成影影术来